## Booking equipment from Sandberg Instituut/medialab

Take your browser here: https://rentals.sandberg.nl

Username: `firstname.lastname` Default password: `1234`

You are expected to change this password before making an order NB. changing this password has NO effect on your email/cms/computer password

| Login              |   |
|--------------------|---|
| Username           |   |
| firstname.lastname | • |
| Password           |   |
| ••••               |   |

After logging in, you'll see categories of equipment

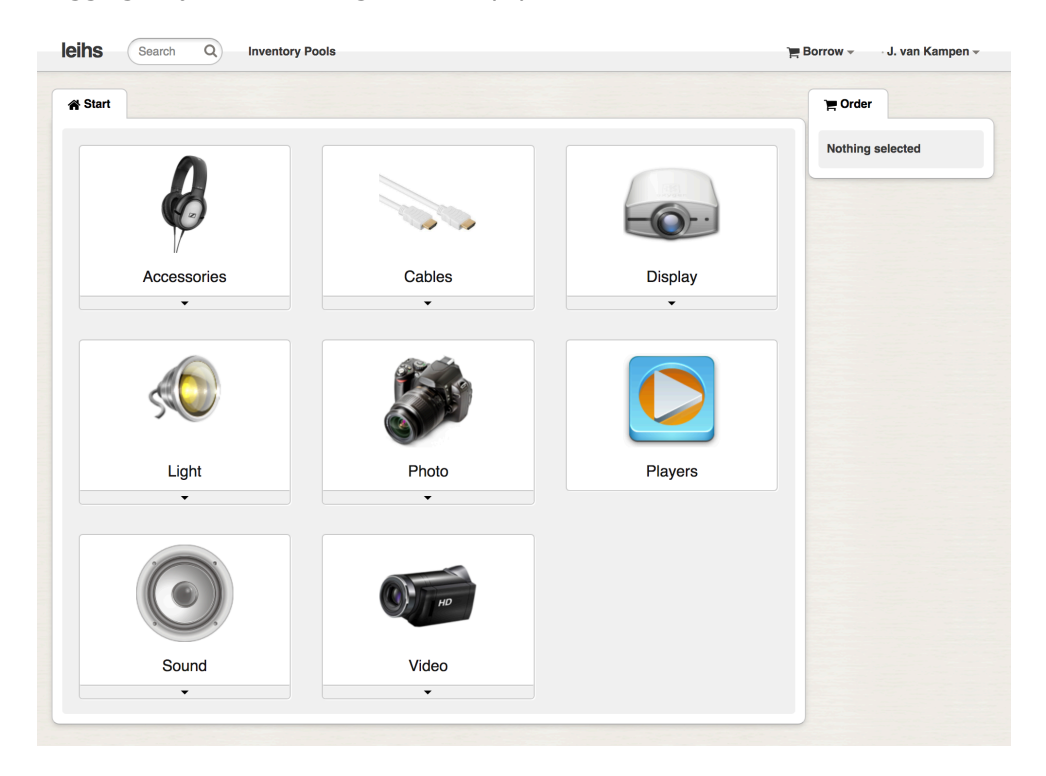

When clicking one of the categories, we see a dropdown menu for further selection. Eg. We want to order a Canon 5D mk3 photo camera and select Photo camera's

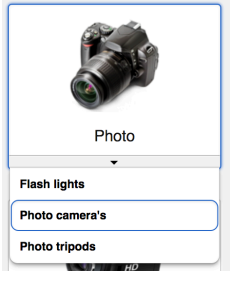

A new page opens

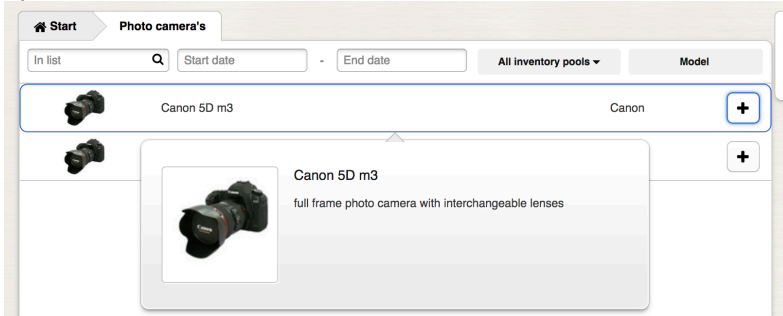

Select the item and the renting period, click the + button

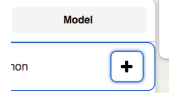

(In case it's currently borrowed, the item will be greyed out)

Select Start date (*pickup*) and End date (*return*) in the calendar, a red field indicates that the item is not available for this period, so you'll have to make a reservation for another timeslot

| lamuami 0010 |          | Start date     | End d          | ate @ Qua | Inventory po | ol         |
|--------------|----------|----------------|----------------|-----------|--------------|------------|
| January 2018 |          | 23/01          |                | -         |              | r (max. r) |
| Mo           | Tu       | We             | Th             | Fr        | Sa           | Su         |
|              | 2        | 3              | 4              | 5         | 0            |            |
| 8            | 9        | 10             | 11             | 12        | 13           | 1.         |
| 15           | 16       | 17             | 18             | 19        | 20           | 2          |
| 22           | 23<br>1  | 24<br><b>1</b> | 25<br><b>1</b> | 26        | 27           | 21         |
| 29           | - 30     | - 31           | Feb 1          | Feb 2     | Feb 3        | Feb 4      |
| 1            | 1        | 1              | 1              |           |              |            |
| eb 5 F       | feb 6 Fe | ab 7           | Feb 8          | Feb 9     | Feb 10       | Feb 1      |

After selecting the times, click the green Add button to continue. You may now proceed with other items, or Complete your order

|                                          | The order     29:49       1x Canon 5D m3     Complete order   |
|------------------------------------------|---------------------------------------------------------------|
| Fill in a <mark>purpose</mark> :         |                                                               |
|                                          | Purpose of the order * My mother's (artsy-) wedding!          |
| Finally, <mark>submit</mark> your order: |                                                               |
|                                          | e                                                             |
|                                          | Submit Order                                                  |
|                                          |                                                               |
| Your                                     | order has been successfully submitted, but is NOT YET APPROVI |

Your order will normally be approved by the medialab, and you will receive a notification by email.